## Mathematik für AHS 5, Übungsbuch

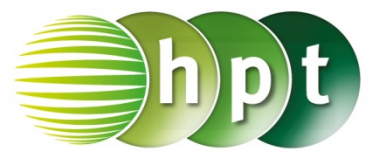

## Hinweise auf den Einsatz von TI-Nspire

## Seite 143 / Aufgabe 7.68:

Angabe:

Überprüfe 
$$\frac{1}{2} \cdot \left( \begin{pmatrix} 1 \\ 3 \end{pmatrix} + \begin{pmatrix} 5 \\ 5 \end{pmatrix} \right) = \begin{pmatrix} 3 \\ 4 \end{pmatrix}!$$

Schritt 1: Wähle auf dem Startbildschirm A Berechnen.

**Schritt 2:** Definiere den Vektor a, indem mithilfe der Tastatur a und := eingegeben werden. Drücke anschließend die ctrl-Taste und die (-Taste.

Schritt 3: Gib a := [1 3] und b := [5 5] ein. Bestätige diese Eingabe jeweils mit der enter-Taste.

Schritt 4: Gib mithilfe der Tastatur  $1 \div 2 \times (a + b)$ ein und bestätige diese Eingabe mit der enter-Taste. Das Ergebnis [3 4] wird rechts neben der Eingabe ausgegeben.

|                                                                                                    | ₩¥                         | Scrat                                  | chpad                 | ▽                                        | Ŷ                          |                                                  |
|----------------------------------------------------------------------------------------------------|----------------------------|----------------------------------------|-----------------------|------------------------------------------|----------------------------|--------------------------------------------------|
| a:=[                                                                                                    | 13]                        |                                        |                       |                                          | [1                         | 3]                                               |
| b:=[                                                                                                    | 5 5]                       |                                        |                       |                                          | [5                         | 5]                                               |
| $\frac{1}{2}$                                                                                                    | (a+b)                      |                                        |                       |                                          | [3                         | 4]                                               |
|                                                                                                    |                            |                                        |                       |                                          |                            |                                                  |
| esc<br>save<br>pad                                                                                                    |                            | (                                      |                       |                                          |                            | on<br>+page<br>doc<br>■<br>menu                  |
| $\begin{array}{c} ctrl\\  \neq \geq > \end{array} \\ = trie\\ n\sqrt{x}  \\ ^{\wedge}  x^{2}\\ ln  log\\ e^{x}  10\\ \hline \uparrow  \{\}\\ ( \ ) \end{array}$ |                            | PS<br>iift<br>7 (<br>4 (<br>1 (<br>0 ( | 8<br>5<br>2<br>apture | sto-<br>var<br>9<br>6<br>3<br>ans<br>(-) |                            | clear   del   := ∞β°   * ÷   * ÷   + -   ≈ enter |
| EE A<br>P H<br>, Q                                                                                                    | B<br>I<br>I<br>P<br>V<br>W | C<br>J<br>Q<br>X                       | D<br>K<br>R<br>Y      | E<br>L<br>S<br>Z                         | F (<br>M M<br>T (<br>space |                                                  |